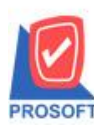

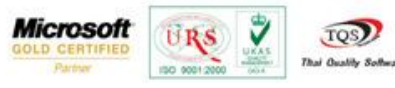

## ระบบ Service Center

หน้าจอตรวจเช็คเพิ่ม column ครั้งที่ เมื่อ Find หาเอกสาร

1. เข้าที่ระบบ Service Center > SC Data Entry > ตรวจเช็ค

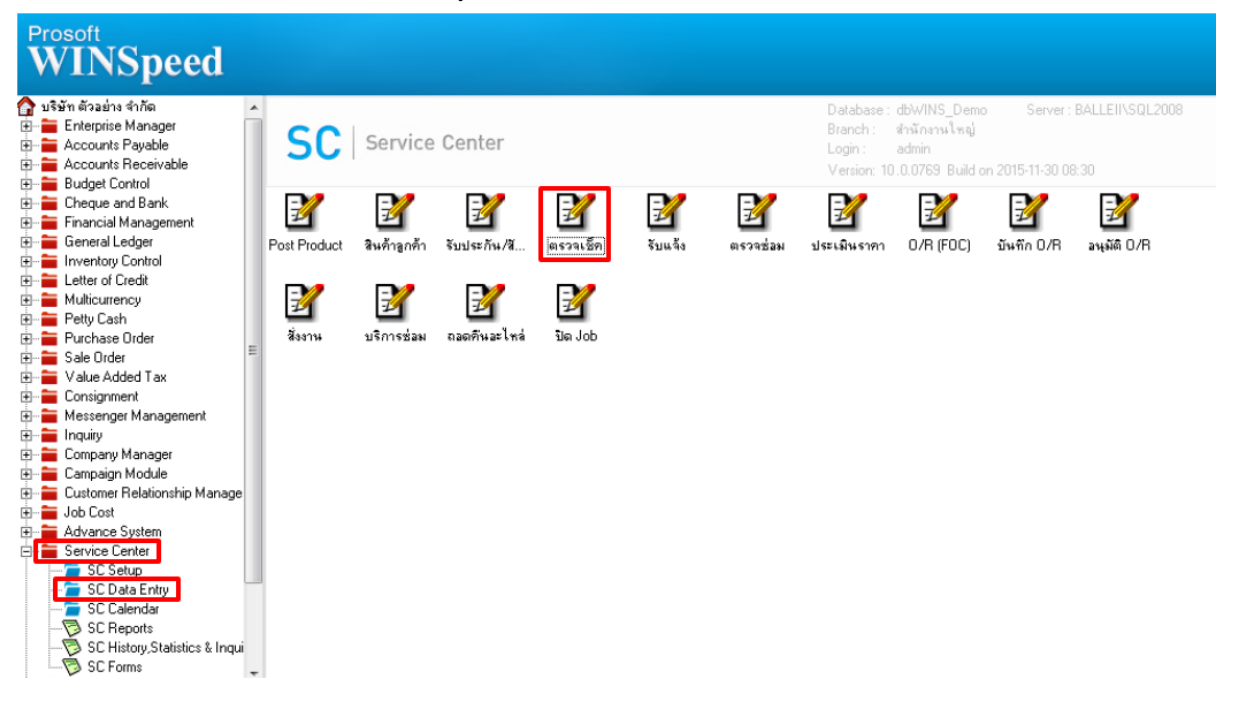

## 2.เมื่อเข้ามาที่หน้าจอตรวจเช็กเลือก Click > Find

| 📦 ตรวจเช็ก                                                                                                    |                     |                                                                                                    |              |                                    |          |  |  |  |
|----------------------------------------------------------------------------------------------------|---------------------|----------------------------------------------------------------------------------------------------|--------------|------------------------------------|----------|--|--|--|
| เลขที่ PM<br>เลขที่เอก<br>ประเภทเ<br>รหัสลูกค้า<br>รหัสสินด้<br>Serial No<br>เลขที่ Job<br>รหัสรูปแร<br>หมายเหตุ                                                                                                    |                     | <ul> <li>ฐัฐันที่เอกสาร</li> <li>วันที่เอกสาร</li> <li>วันที่กำหนด</li> <li></li> <li></li> <li></li> <li></li> <li></li> </ul> | 11/12/2558 1 | Preventive Mai     ตรวจเช็คครั้งที | ntenance |  |  |  |
| No.                                                                                                    | รายละเอียดการตรวจเร | ร็ค                                                                                                    | ผ่าน         | หมายเหตุ                           |          |  |  |  |
| 1<br>2<br>3<br>4<br>5<br>6<br>7<br>8                                                                                                    |                     |                                                                                                    |              |                                    |          |  |  |  |
| Image: Image: |                     |                                                                                                    |              |                                    |          |  |  |  |

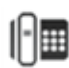

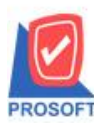

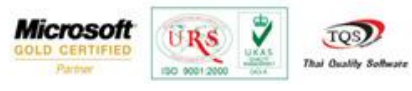

เพิ่ม column "ครั้งที่" เพื่อเป็นอีกทางเลือกให้สามารถค้นหาเอกสารได้สะดวกขึ้น

|   | Group by    |                 | •       |                     |                     | <b>F</b> 2 (F2 )    |            | เสดงผลการ Retrieve               |  |  |  |  |  |
|---|-------------|-----------------|---------|---------------------|---------------------|---------------------|------------|----------------------------------|--|--|--|--|--|
|   | Search by   | [AII]           | ▼ Text  |                     |                     |                     |            |                                  |  |  |  |  |  |
|   | วันที่เอกสา | ร เลขที่เอกสาร  | ครั้งที | วันที่เอกสารอ้างอิง | เลขที่เอกสารอ้างอิง | ประเภทเอกสารอ้างอิง | รหัสลูกค้า | ชื่อลูกค้า                       |  |  |  |  |  |
|   | 13/02/2552  | 2 JM52030006    | 1/1     | 13/02/2552          | WC5202-00002        | รับประกัน           | ค.0003     | คอนเวเยอร์ เอ็ม แอนต์ อี จำกัด   |  |  |  |  |  |
|   | 16/01/2552  | 2 JM52030005    | 2/2     | 16/01/2552          | WC5201-00002        | รับประกัน           | ค∙0001     | คม เอ็นจิเนียริ่ง                |  |  |  |  |  |
|   | 16/01/2552  | 2 JM52030004    | 1/2     | 16/01/2552          | WC5201-00002        | รับประกัน           | ค.0001     | คม เอ็นจิเนียริ่ง                |  |  |  |  |  |
|   | 13/01/2552  | 2 JM52030003    | 3/3     | 13/01/2552          | WC5201-00001        | รับประกัน           | n-0002     | บริษัท กรุงเทพผลิตเหล็ก จำกัด (ม |  |  |  |  |  |
|   | 13/01/2552  | 2 JM52030002    | 2/3     | 13/01/2552          | WC5201-00001        | รับประกัน           | n-0002     | บริษัท กรุงเทพผลิตเหล็ก จำกัด (ม |  |  |  |  |  |
| I | 13/01/2552  | 2 JM52030001    | 1/3     | 13/01/2552          | WC5201-00001        | รับประกัน           | n-0002     | บริษัท กรุงเทพผลิตเหล็ก จำกัด (ม |  |  |  |  |  |
|   |             |                 |         |                     |                     |                     |            |                                  |  |  |  |  |  |
|   | •           |                 |         |                     |                     |                     |            | •                                |  |  |  |  |  |
|   | 📝 Select    | Sort 🛛 🍸 Filter | Nofilt  | er 📒 Option [       | Refresh 📲 Close     |                     |            | All : 6                          |  |  |  |  |  |

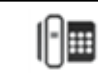